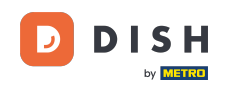

Vitajte na hlavnom paneli rezervácie DISH. V tomto návode vám ukážeme, ako do svojich rezervácií pridať hostí.

| <b>DISH</b> RESERVATION                                |                                                                                                    | <b>≜</b> • | Test Bistro Trainin   | g 🖸   🗧        |             | •     |
|--------------------------------------------------------|----------------------------------------------------------------------------------------------------|------------|-----------------------|----------------|-------------|-------|
| E Reservations                                         | Have a walk-in customer? Received a reservation request over phone / email? Don't forget to add it to your reservation book! | r (        | WALK-IN AE            | D RESERVAT     | ION         |       |
| 🛱 Table plan                                           |                                                                                                    |            |                       |                |             |       |
| 🎢 Menu                                                 | Wed, 27 Sep - Wed, 27 Sep                                                                                                    |            |                       |                |             |       |
| 🐣 Guests                                               | There is <b>1</b> active limit configured for the selected time period                                                       |            |                       | Show m         | nore 🗸      |       |
| 🕲 Feedback                                             |                                                                                                    |            |                       |                |             |       |
| 🗠 Reports                                              | ○ All ○ Completed                                                                                                    |            | <b>⊡</b> 1 <b>ఊ</b> 2 | <b>FF</b> 1/49 |             |       |
| 🌣 Settings 👻                                           | Wed, 27/09/2023                                                                                                    |            |                       |                |             |       |
|                                                        | 05:45 PM Doe, John 2 guest(s) 1 (BAR)                                                                                        |            | Co                    | nfirmed        | ~           |       |
|                                                        | Print                                                                                                    |            |                       |                |             |       |
|                                                        |                                                                                                    |            |                       |                |             |       |
|                                                        |                                                                                                    |            |                       |                | 0           |       |
| Too many guests in house?<br>Pause online reservations | Designed by Hospitality Digital GmbH. All rights reserved.                                                                   | FAQ   Ter  | rms of use   Imprint  | Data privacy   | Privacy Set | tings |

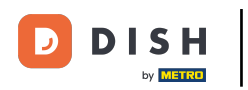

## Ak chcete pridať vstup, kliknite na WALK-IN .

| <b>DISH</b> RESERVATION                                |                                                                                                    | ▲• Test Bistro Training 🕤   📲 ∽ 🕞                            |
|--------------------------------------------------------|----------------------------------------------------------------------------------------------------|--------------------------------------------------------------|
| Reservations                                           | Have a walk-in customer? Received a reservation request over phone / email? Don't forget to add it to your reservation book! | WALK-IN ADD RESERVATION                                      |
| ㅋ Table plan<br>୩ Menu                                 | Wed, 27 Sep - Wed, 27 Sep                                                                                                    |                                                              |
| 🐣 Guests                                               | There is <b>1</b> active limit configured for the selected time period                                                       | Show more 🗸                                                  |
| Feedback                                               |                                                                                                    | #** . •**                                                    |
| 🗠 Reports                                              | ○ All ○ Completed                                                                                                    | ☑1 📽 2         1/49                                          |
| 🌣 Settings 👻                                           | Wed, 27/09/2023                                                                                                    |                                                              |
| ${\cal O}$ Integrations                                | 05:45 PM Doe, John 2 guest(s) 1 (BAR)                                                                                        | Confirmed                                                    |
|                                                        | Print                                                                                                    |                                                              |
|                                                        |                                                                                                    |                                                              |
|                                                        |                                                                                                    | ?                                                            |
| Too many guests in house?<br>Pause online reservations | Designed by Hospitality Digital GmbH. All rights reserved.                                                                   | Q   Terms of use   Imprint   Data privacy   Privacy Settings |

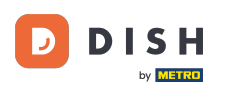

## Otvorí sa nové okno, kde môžete zadať základné informácie o prechádzke .

| <b>DISH</b> RESERVATION   |                       |                                                               | <b>*</b> °                                                                 | Test Bistro Training 🕤                                    | ₩~ ↔ |
|---------------------------|-----------------------|---------------------------------------------------------------|----------------------------------------------------------------------------|-----------------------------------------------------------|------|
| Reservations              | Have a walk-in custon | ner? Received a reservation request over phone / email? Don't | forget to add it to your reservation                                       | book!                                                     | Back |
| 🛏 Table plan              | Walkin informat       | ion                                                           | Reservation notes                                                          |                                                           |      |
| 🍴 Menu                    | '#' Guests *          |                                                               | Internal note. Will be shown f                                             | for this reservation only.                                |      |
| 🐣 Guests                  | Date                  | Wed, 27/09/2023                                               | e.g. window seat, occasion                                                 |                                                           |      |
| Feedback                  | Time                  | Now                                                           |                                                                            |                                                           | h    |
| 🗠 Reports                 | Duration              | Please select capacity and time first                         | Internal guest information                                                 | 1                                                         |      |
| 🏟 Settings 👻              | Table(s)              | Please select 🔹                                               | Note will be shown on all rese                                             | ervations made by this guest                              |      |
| ${\cal S}$ Integrations   | Source                | Walkin                                                        | e.g. 10% discount, VIP                                                     |                                                           |      |
|                           |                       |                                                               | Allergies  Cluten  Sesame  Nuts  Mustard  Lactose  Celer  Lupins  Sulphite | □ Crustacean □ Eggs □ Fish<br>y □ Peanuts □ Shellfish □ S | oy   |
| Too many guests in house? |                       |                                                               | Diet<br>Gluten-free Halal Kosh<br>Vegetarian                               | ner 🗌 Lactose-free 🗌 Vegan                                | SAVE |

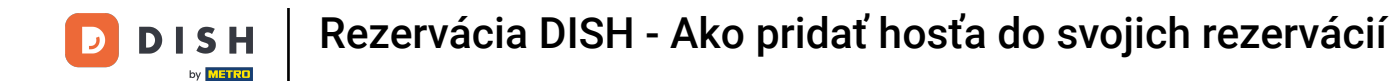

Ak existujú poznámky k rezervácii, môžete ich nechať v časti Poznámky k rezervácii. Na zadanie informácií použite príslušné textové pole.

| <b>DISH</b> RESERVATION                                |                       |                                                               | ¢°                                                                                                    | Test Bistro Training 🕤   🏄 🗸 🕞                  |
|--------------------------------------------------------|-----------------------|---------------------------------------------------------------|----------------------------------------------------------------------------------------------------|-------------------------------------------------|
| Reservations                                           | Have a walk-in custon | ner? Received a reservation request over phone / email? Don't | t forget to add it to your reservatior                                                                                | Back                                            |
| 🎮 Table plan                                           | Walkin informat       | ion                                                           | Reservation notes                                                                                                    |                                                 |
| 🎢 Menu                                                 | '#' Guests *          | 3                                                             | Internal note. Will be shown e.g. window seat, occasion                                                               | for this reservation only.                      |
| 🐣 Guests                                               | Date                  | Wed, 27/09/2023                                               |                                                                                                    |                                                 |
| Seedback                                               | Time                  | Now                                                           |                                                                                                    |                                                 |
| 🗠 Reports                                              | Duration              | 2.5 hours                                                     | Internal guest information                                                                                            |                                                 |
| 🏟 Settings 👻                                           | Table(s)              | 1-2 •                                                         | Note will be shown on all res                                                                                         | ervations made by this guest.                   |
| 𝚱 Integrations                                         | Source                | Walkin                                                        | e.g. 10% discount, VIP                                                                                                |                                                 |
|                                                        |                       |                                                               | Allergies  Cluten  Sesame  Nuts  Mustard  Lactose  Celer  Lupins  Sulphite  Diet  Cluten-free  Halal  Kost Vegetarian | Crustacean Eggs Fish<br>y Peanuts Shellfish Soy |
| Too many guests in house?<br>Pause online reservations |                       |                                                               |                                                                                                    | SAVE                                            |

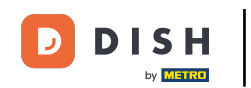

Existujú ďalšie informácie týkajúce sa hosťa, nechajte ich v časti Interné informácie o hosťovi v príslušnom textovom poli.

| <b>DISH</b> RESERVATION                                |                       |                                                               | \$°                                                                                                    | Test Bistro Training 🕤   쇄물 🗸 🕞                                            |
|--------------------------------------------------------|-----------------------|---------------------------------------------------------------|----------------------------------------------------------------------------------------------------|----------------------------------------------------------------------------|
| E Reservations                                         | Have a walk-in custor | mer? Received a reservation request over phone / email? Don't | forget to add it to your reservatior                                                                      | Back                                                                       |
| 🎮 Table plan                                           | Walkin informa        | tion                                                          | <b>Reservation notes</b>                                                                                  |                                                                            |
| 🎢 Menu                                                 | '#' Guests *          | 3                                                             | Internal note. Will be shown                                                                              | for this reservation only.                                                 |
| 🛎 Guests                                               | Date                  | Wed, 27/09/2023                                               |                                                                                                    |                                                                            |
| Feedback                                               | Time                  | Now                                                           |                                                                                                    |                                                                            |
| 🗠 Reports                                              | Duration              | 2.5 hours 👻                                                   | Internal guest information                                                                                |                                                                            |
| 🌣 Settings 👻                                           | Table(s)              | 1-2 •                                                         | Note will be shown on all res                                                                             | ervations made by this guest.                                              |
| 🔗 Integrations                                         | Source                | Walkin                                                        | e.g. 10% discount, VIP                                                                                    |                                                                            |
|                                                        |                       |                                                               | Allergies Cluten Sesame Nuts Mustard Lactose Celer Lupins Sulphite Diet Gluten-free Halal Kost Vegetarian | Crustacean Eggs Fish<br>ry Peanuts Shellfish Soy<br>ner Lactose-free Vegan |
| Too many guests in house?<br>Pause online reservations |                       | L                                                             | ·                                                                                                    | SAVE                                                                       |

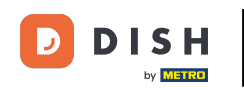

# Po zadaní všetkých informácií kliknite na ULOŽIŤ a pridajte vstup.

| <b>DISH</b> RESERVATION                                |                      |                                                               | ¢°                                                                                                | Test Bistro Training 🕤   ᆀ隆 🗸 🕞                                            |
|--------------------------------------------------------|----------------------|---------------------------------------------------------------|---------------------------------------------------------------------------------------------------|----------------------------------------------------------------------------|
| Reservations                                           | Have a walk-in custo | ner? Received a reservation request over phone / email? Don't | forget to add it to your reservation                                                              | Back                                                                       |
| 🛏 Table plan                                           | Walkin informa       | tion                                                          | <b>Reservation notes</b>                                                                          |                                                                            |
| 🎢 Menu                                                 | '#' Guests *         | 3                                                             | Internal note. Will be shown                                                                      | for this reservation only.                                                 |
| 🐣 Guests                                               | Date                 | Wed, 27/09/2023                                               |                                                                                                   |                                                                            |
| Feedback                                               | Time                 | Now                                                           |                                                                                                   |                                                                            |
| 🗠 Reports                                              | Duration             | 2.5 hours                                                     | Internal guest information                                                                        | 1                                                                          |
| 🏟 Settings 👻                                           | Table(s)             | 1-2 •                                                         | Note will be shown on all res                                                                     | ervations made by this guest.                                              |
| 🔗 Integrations                                         | Source               | Walkin                                                        | e.g. 10% discount, VIP                                                                            |                                                                            |
|                                                        |                      |                                                               | Allergies  Cluten Sesame Nuts  Mustard Lactose Celer Lupins Sulphite  Diet Cluten-free Halal Kost | Crustacean Eggs Fish<br>ry Peanuts Shellfish Soy<br>her Lactose-free Vegan |
| Too many guests in house?<br>Pause online reservations |                      |                                                               |                                                                                                   | SAVE                                                                       |

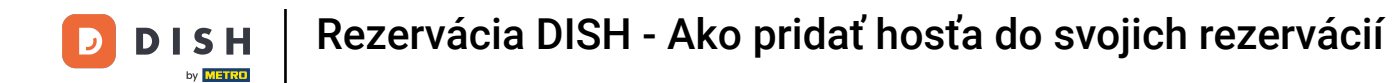

Keďže návšteva nie je nadchádzajúcou rezerváciou, musíte svoje rezervácie filtrovať inak. Ak to chcete urobiť, použite daný výber.

| <b>DISH</b> RESERVATION                                |                                                                                                    | <b>≜</b> ° | Test Bistr | o Training    | $\odot$       | × (          |       |
|--------------------------------------------------------|----------------------------------------------------------------------------------------------------|------------|------------|---------------|---------------|--------------|-------|
| Reservations                                           | Have a walk-in customer? Received a reservation request over phone / email? Don't forget to add it to your reservation book! |            | WALK-IN    | ADD           |               | N            |       |
| 🛏 Table plan                                           |                                                                                                    |            |            |               |               |              |       |
| 🆞 Menu                                                 | wed, 27 Sep - Wed, 27 Sep                                                                                                    |            |            |               | -             | $\mathbf{O}$ |       |
| 🐣 Guests                                               | There is <b>1</b> active limit configured for the selected time period                                                       |            |            |               | Show m        | ore 🗸        |       |
| Feedback                                               |                                                                                                    |            |            |               |               |              |       |
| 🗠 Reports                                              | ○ All ○ Completed                                                                                                    |            | 1          | <b>2</b> T    | <b>=</b> 1/49 |              |       |
| 🌣 Settings 👻                                           | Wed, 27/09/2023                                                                                                    |            |            |               |               |              |       |
| 𝔗 Integrations                                         | 05:45 PM Doe, John 2 guest(s) 1 (BAR)                                                                                        |            |            | Confi         | rmed          | ~            |       |
|                                                        | Print                                                                                                    |            |            |               |               |              |       |
|                                                        |                                                                                                    |            |            |               |               |              |       |
|                                                        |                                                                                                    |            |            |               |               |              |       |
|                                                        |                                                                                                    |            |            |               |               | 0            |       |
| Too many guests in house?<br>Pause online reservations | Designed by Hospitality Digital GmbH. All rights reserved.                                                                   | AQ   Te    | rms of use | Imprint   Dat | ta privacy    | Privacy Sett | tings |

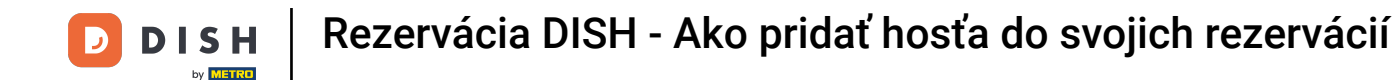

• V závislosti od vášho výberu uvidíte svoje rezervácie filtrované. Kliknutím na rezerváciu si vždy môžete pozrieť ďalšie informácie a upraviť ich.

| <b>DISH</b> RESERVATION                                |                                        |                                    |                          |                     | <b>¢</b> °        | Test Bis   | stro Training 🕤         | <u> </u>  |   |
|--------------------------------------------------------|----------------------------------------|------------------------------------|--------------------------|---------------------|-------------------|------------|-------------------------|-----------|---|
| Reservations                                           | Have a walk-in cu<br>reservation book! | stomer? Received a reservation r   | equest over phone / ema  | ill? Don't forget t | to add it to your | WALK-II    | N ADD RESER             |           |   |
| 🎮 Table plan                                           |                                        |                                    | Wed 27 Se                | - Wed 27 Sep        |                   |            |                         |           |   |
| 🎢 Menu                                                 |                                        |                                    | wea, 27 Se               | 5 - Wed, 27 Sep     |                   |            |                         |           |   |
| 🐣 Guests                                               | There is <b>1</b> active l             | imit configured for the selected t | ime period               |                     |                   |            | Sho                     | ow more 🗸 |   |
| 🕲 Feedback                                             |                                        |                                    |                          |                     |                   |            |                         |           |   |
| 🗠 Reports                                              | Al                                     | I OCompleted                       |                          | ⊖ Can               | celled            | <b>7</b> 3 | <b>₽</b> 7 <b>=</b> 3/2 | ⊦9        |   |
| 🏟 Settings 👻                                           | Wed. 27/09/2023                        |                                    |                          |                     |                   |            |                         |           |   |
| ${\cal O}$ Integrations                                | 03:23 PM                               | Walkin                             |                          | 3 guest(s)          | 1-2 (Restaurant)  | У          | Done                    | ~         |   |
|                                                        | 50% discount on                        | cocktails                          |                          |                     |                   |            |                         |           |   |
|                                                        |                                        |                                    |                          |                     |                   |            | END RESEF               |           |   |
|                                                        | 03:45 PM                               | Doe, Jane                          |                          | 2 guest(s)          | L1 (Lounge)       |            | Confirmed               | ~         | T |
|                                                        | 50% discount on                        | cocktails                          |                          |                     |                   |            |                         |           |   |
|                                                        | Your guests seem                       | to be running late. Would you lik  | ke to send them a reserv | ation reminder?     |                   |            | R                       | EMIND     |   |
| Too many guests in house?<br>Pause online reservations |                                        |                                    |                          |                     |                   |            | ARRIVED                 | SHOW      | 9 |
|                                                        | 05-25 DM                               | Doe John                           |                          | 2 an idet(c)        | 1 (RAD)           |            | · · · ·                 |           |   |

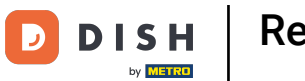

## Dalším spôsobom, ako pridať hosťa, je cez plán stola. Ak to chcete urobiť, kliknite na Plán stola.

| <b>DISH</b> RESERVATION                |                                         |                                 |                         |                   | <b>*</b> •       | Test Bis   | tro Training 🕤          | <u> 4</u><br>4<br>7<br>7<br>7<br>7<br>7 | • |
|----------------------------------------|-----------------------------------------|---------------------------------|-------------------------|-------------------|------------------|------------|-------------------------|-----------------------------------------|---|
| Reservations                           | Have a walk-in custor reservation book! | ner? Received a reservation re  | quest over phone / emai | l? Don't forget t | o add it to your | WALK-IN    | N ADD RESER             | VATION                                  |   |
| 🛏 Table plan                           |                                         |                                 |                         |                   |                  |            |                         |                                         |   |
| 🎢 Menu                                 | <ul> <li>(*)</li> </ul>                 |                                 | Wed, 27 Sep             | - Wed, 27 Sep     |                  |            |                         |                                         |   |
| 🐣 Guests                               | There is <b>1</b> active limit          | configured for the selected tir | ne period               |                   |                  |            | Sho                     | w more 🗸                                |   |
| Seedback                               |                                         |                                 |                         |                   |                  |            |                         |                                         |   |
| 🗠 Reports                              | All                                     |                                 |                         | ⊖ Cano            | celled           | <b>7</b> 3 | <b>2</b> 7 <b>□</b> 3/4 | 9                                       |   |
| 🌣 Settings 🗸                           | Wed, 27/09/2023                         |                                 |                         |                   |                  |            |                         |                                         |   |
| ${oldsymbol \mathscr{O}}$ Integrations | 03:23 PM                                | Walkin                          |                         | 3 guest(s)        | 1-2 (Restaurant) | 6          | Done                    | ~                                       |   |
|                                        | 50% discount on cock                    | tails                           |                         |                   |                  |            |                         |                                         |   |
|                                        |                                         |                                 |                         |                   |                  |            | END RESER               | VATION                                  |   |
|                                        | 03:45 PM                                | Doe, Jane                       |                         | 2 guest(s)        | L1 (Lounge)      |            | Confirmed               | ~                                       |   |
|                                        | 50% discount on cock                    | tails                           |                         |                   |                  |            |                         |                                         |   |
|                                        | Your guests seem to l                   | be running late. Would you like | to send them a reserva  | tion reminder?    |                  |            | RE                      |                                         |   |
| Too many guests in house?              |                                         |                                 |                         |                   |                  |            |                         | SHOW                                    |   |
| Pause online reservations              | 05·45 DM                                | Doe John                        |                         | 2 aupetlel        | 1 (RAD)          |            |                         |                                         |   |

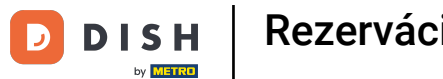

## Potom kliknite na Dostupné , čím otvoríte zoznam dostupných stolov.

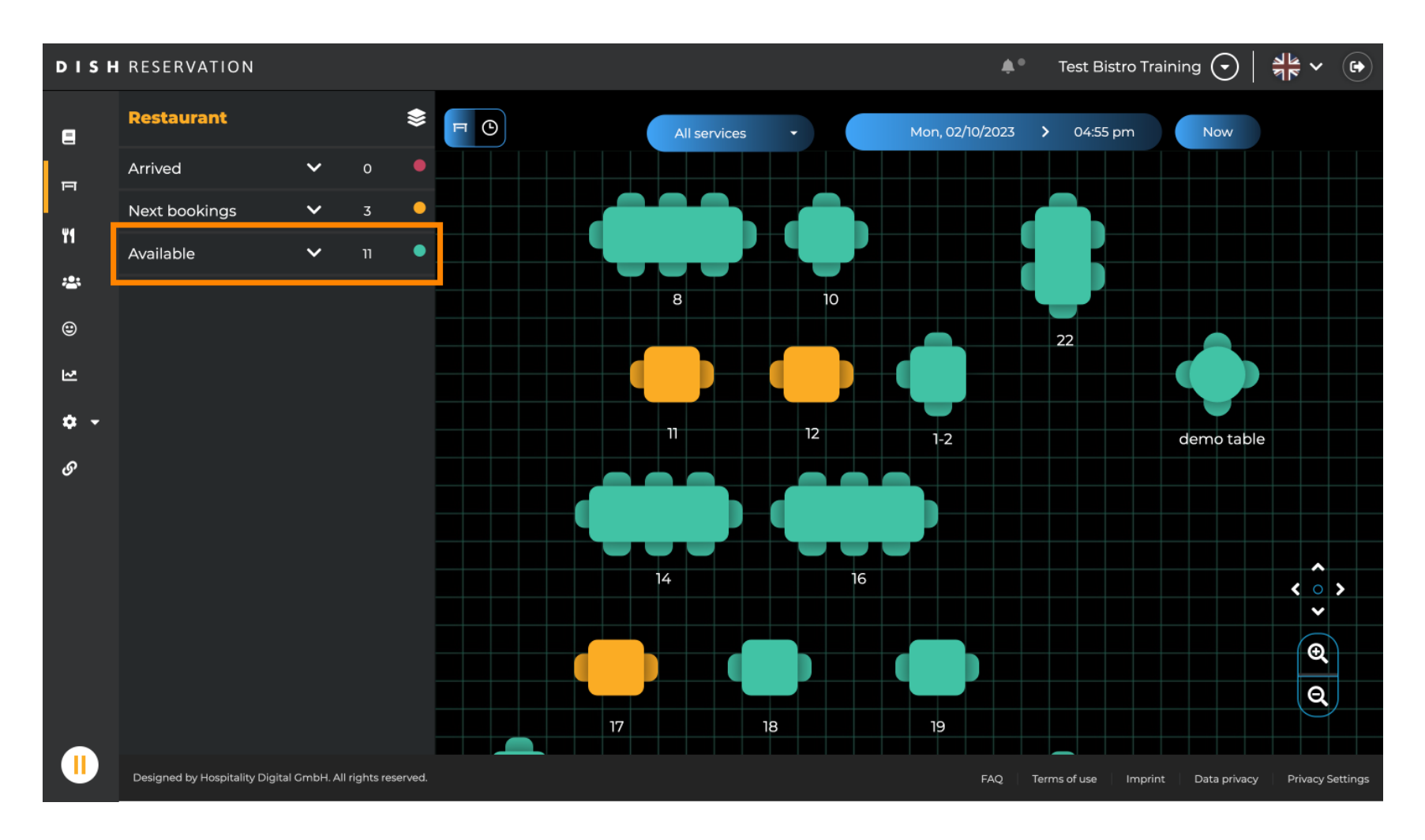

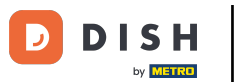

## 6 Keď si vyberiete stôl, kliknite na ikonu zeleného plus a pridajte rezerváciu.

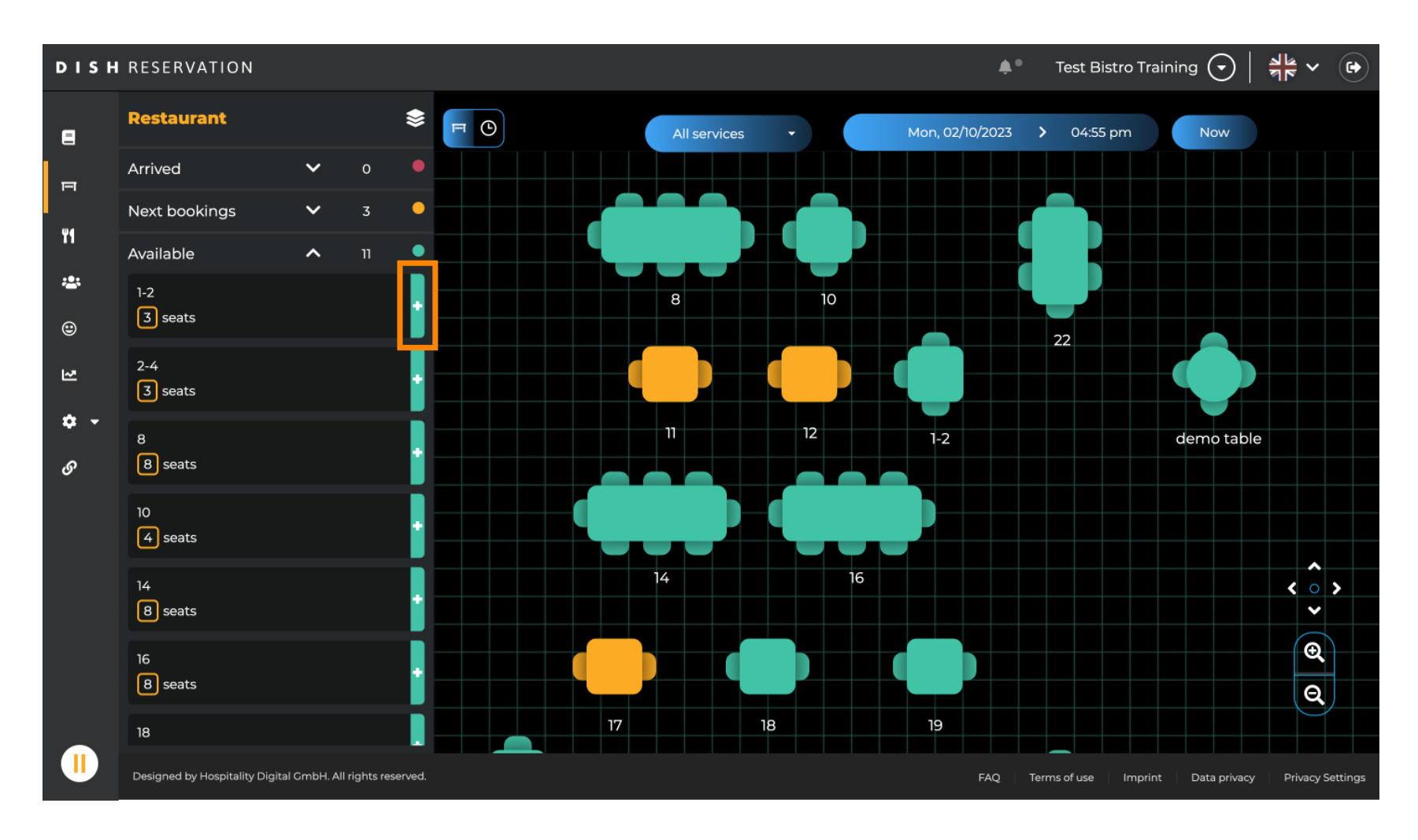

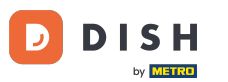

#### Následne vyplňte potrebné informácie. Poznámka: Telefónne číslo a e-mailová adresa sú voliteľné.

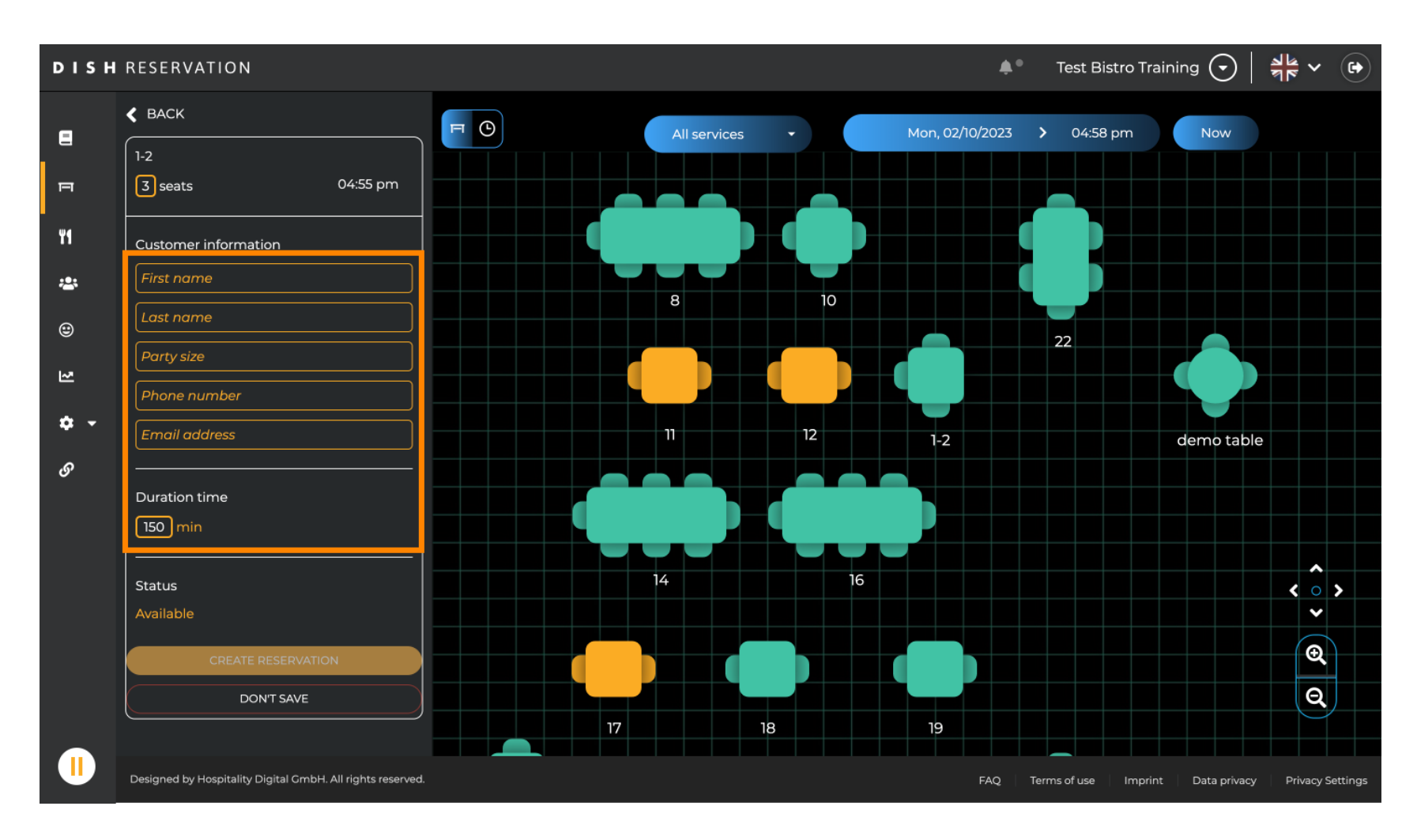

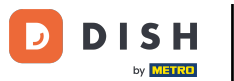

#### Potom kliknite na VYTVORIŤ REZERVÁCIU a rezervujte si prechádzku.

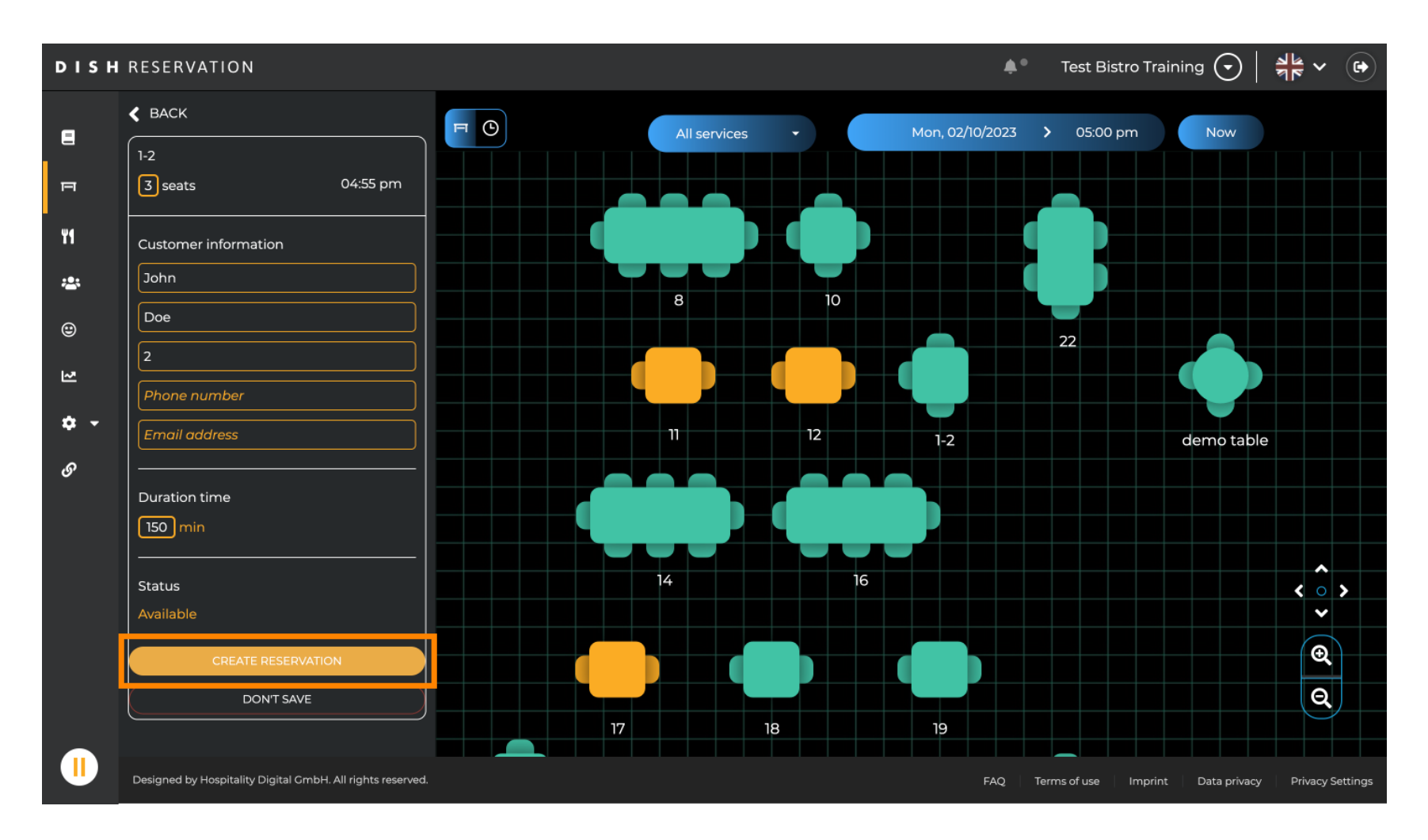

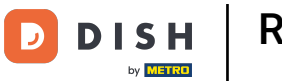

# Vaša návšteva je potom viditeľná v sekcii Dorazili.

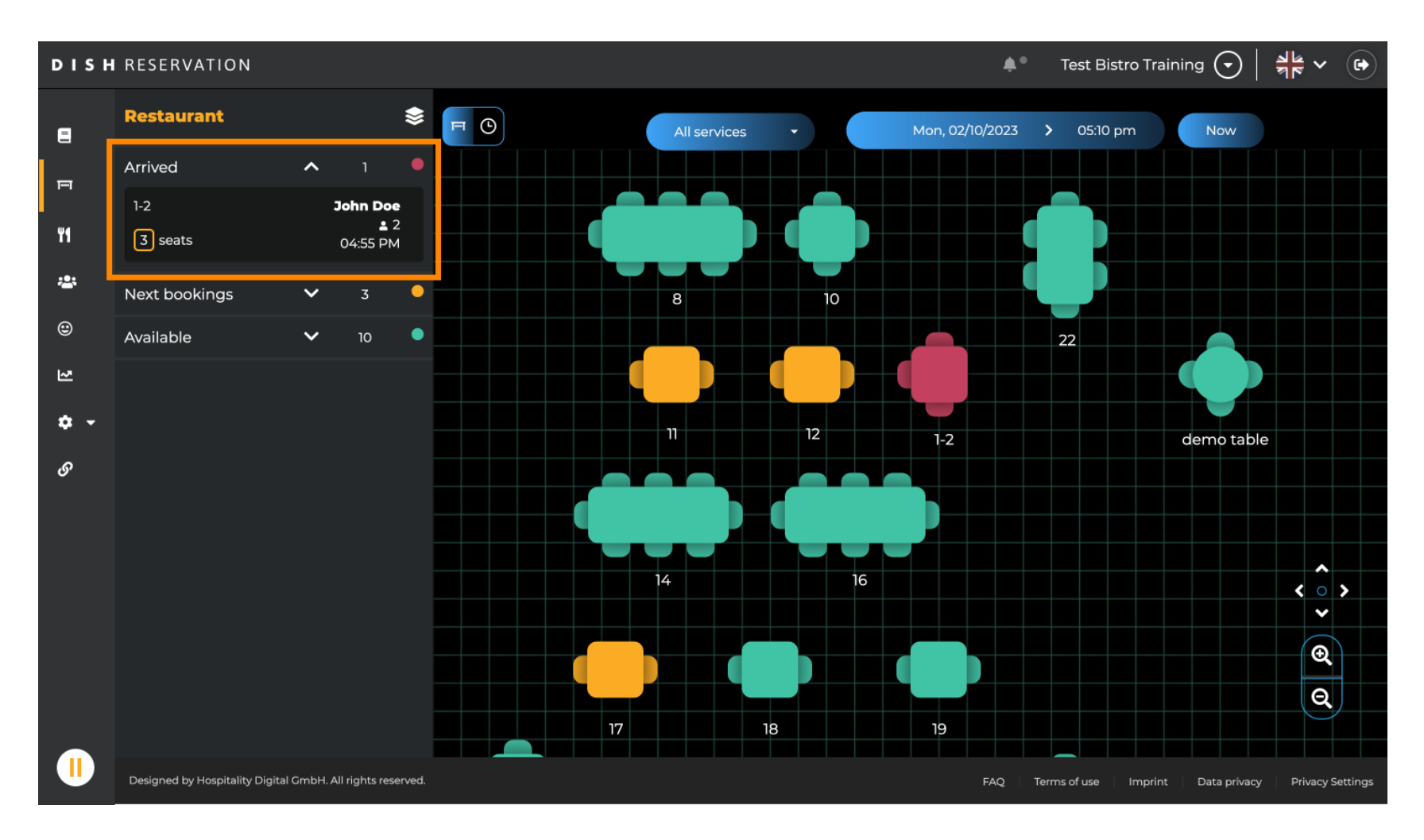

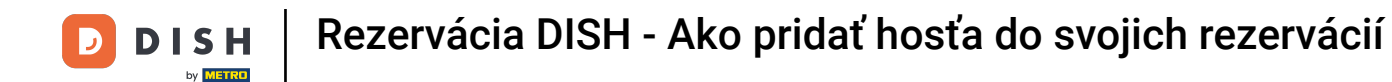

To je všetko. Dokončili ste návod a teraz viete, ako do svojich rezervácií pridať hostí.

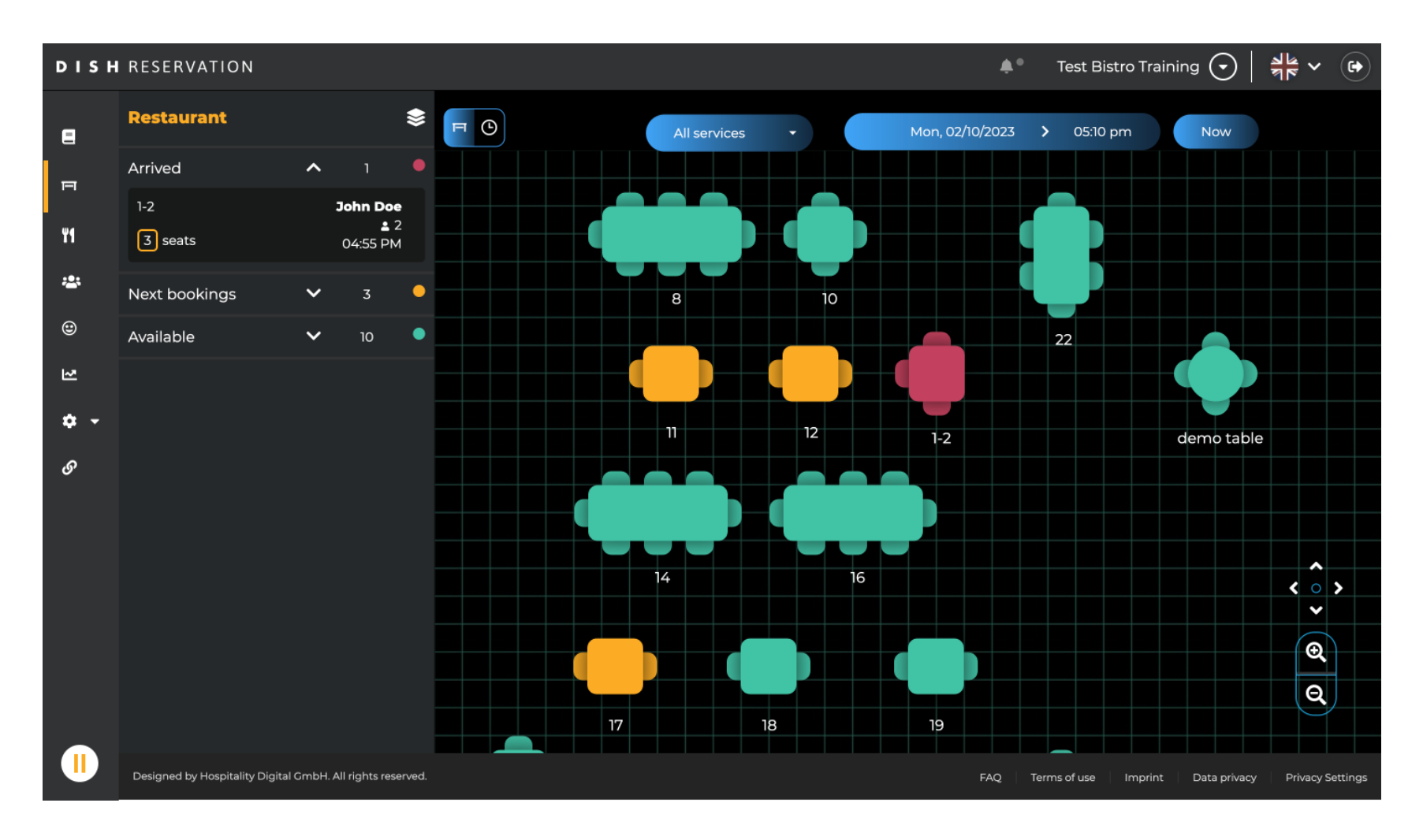

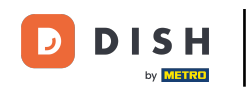

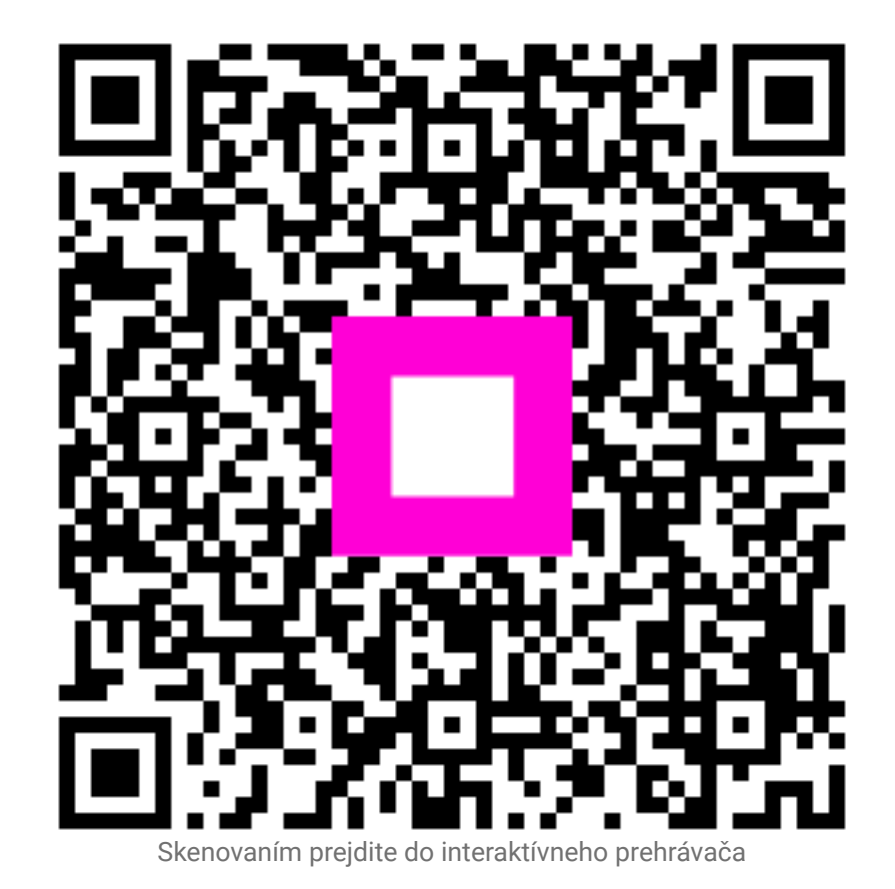